# User Manual (For Officers)

IRS Online Deputation Module

http://49.50.72.70

## **PREPARED By**

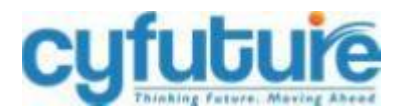

## **CYFUTURE INDIA PRIVATE LIMITED**

\*All trademarks are property of their respective owners

## Disclaimer

The information transmitted is intended only for the person or entity to which it is addressed and may contain confidential and/or privileged material. While all care has been taken in drafting this document, neither Cyfuture nor any of its employees take any responsibility for its accuracy and the loss arriving thereafter.

| IRS Online Deputation Module               | 4   |
|--------------------------------------------|-----|
| 1. Creation of User Accounts               | 5   |
| 1.1 Register Accounts                      | 6   |
| 1.2 Log In                                 | 8   |
| 1.3 Profile                                | 9   |
| 1.4 Password                               | 11  |
| 2. Deputation Application Dashboard        | 12  |
| 2.1 Vacancy Circular by Directorate of HRD | 13  |
| 2.2 Vacancy Circular by Officer            | 13  |
| 2.3 Process for filing the Application     | .14 |
| 3. Application Status                      | 19  |
| 4. Saved Draft Applications                | 22  |
| 5. Track Applications                      | 23  |
| 6. Inbox                                   | 25  |
| 7. Contact Us                              | 26  |

#### Index

#### **IRS Online Deputation Module**

IRS Online Deputation Module is the online deputation module designed for receipt and the faster processing of the deputation applications and streamlining the deputation cadre clearance of the IRS (IT) officers. This module brings together all the stakeholders – Pr. DGIT(Vig.) office, AD. VI A CBDT, APAR Cell HRD, ADG-3 HRD Office and CCA Office, and all IRS (IT) officers on one single platform.

This application is solely designed for receiving deputation applications and completing preparatory work for Cadre Clearance in an automated environment. The main objective is to bring entire transparency over the accountability and time-bound process in the deputation Cadre Clearance process of the IRS (IT) officers. All documents etc shall be accepted/ processed in online mode through this portal. The module comprises all the essential functions with different user levels. This deputation application will enable officers to view, modify and take all the necessary actions at their end.

#### **1. CREATION OF USER ACCOUNTS**

To access the module, type <u>http://49.50.72.70</u> in the web browser. This will take you to the **Deputation e Application System.** 

| 🐣 Home   Web Portal for IRS 🛛 🗙 | ♥ WhatsApp         X         ● Email Index (3)         X         ± Downloads         X         ● C801 [Login         X                                                                                                    | + · · · · · · · · · · · · · · · · · · ·                                                                               |
|---------------------------------|----------------------------------------------------------------------------------------------------|----------------------------------------------------------------------------------------------------|
| ← → C ▲ Not secure   49         | 3.50.72.70/user/login                                                                                                    | \$ # B E                                                                                                    |
|                                 |                                                                                                    |                                                                                                    |
|                                 |                                                                                                    |                                                                                                    |
|                                 |                                                                                                    |                                                                                                    |
| IDeAS - IRS                     |                                                                                                    |                                                                                                    |
| Deputation                      | About IDeAS - IRS Deputation e-Application System                                                                                                    | Logia                                                                                                    |
|                                 | IDeAS - IRS Deputation e-Application System is a single window, Online Deputation Module for receipt and processing of                                                                                                    | Login                                                                                                    |
| H Home                          | deputation applications for cadre dearance of officers of the Indian Revenue Service (IRS). The module brings together all<br>stakeholders, i.e. DGIT (Vigilance) Office, AD.VI-A Section of CBDT, APAR Cell in HRD, ADG-3, HRD Office and Pr. CCIT(CCA) | 🖪 user@gov.in / user@nic.in                                                                                           |
| FAQ/ Help Guide                 | Office as well as all IRS officers on a single platform for faster processing of deputation applications and streamlining the<br>cadre clearance procedure for deputation.                                                                               |                                                                                                    |
| Contact Us                      | The main objective of the module is to bring complete transparency and ensure efficient processing of deputation<br>applications for timely cadre clearances to IPS officers. All stakeholders are required to complete their actions in timely          | <b>/</b> *****                                                                                                    |
|                                 | manner. All documents need to be uploaded only in online mode and no manual/hard copies shall be accepted.                                                                                                    |                                                                                                    |
|                                 |                                                                                                    | C Enter Captcha 84403                                                                                                 |
|                                 |                                                                                                    | forget password?                                                                                                    |
|                                 |                                                                                                    | Don't have an account? Register Now                                                                                   |
|                                 |                                                                                                    | Submit Parat                                                                                                    |
|                                 |                                                                                                    |                                                                                                    |
|                                 |                                                                                                    |                                                                                                    |
|                                 |                                                                                                    |                                                                                                    |
|                                 |                                                                                                    |                                                                                                    |
|                                 |                                                                                                    | fodule Designed, Developed and Maintained by NICSI empanelled vender M/s Cyfuture for DGHRD-CBDT. All rights reserved |
|                                 |                                                                                                    |                                                                                                    |
|                                 |                                                                                                    |                                                                                                    |
| H D Type here to search         | o 밝 💽 🖬 💼 🙆 🦻 🏘 l> 🗳                                                                                                    | 🌰 28°C Polluted air 209 · 토 네 653 PM 🗟                                                                                |

#### **1.1 Register Account**

To begin using the IRS deputation portal, first create an account by clicking on the "**Register Now**" button.

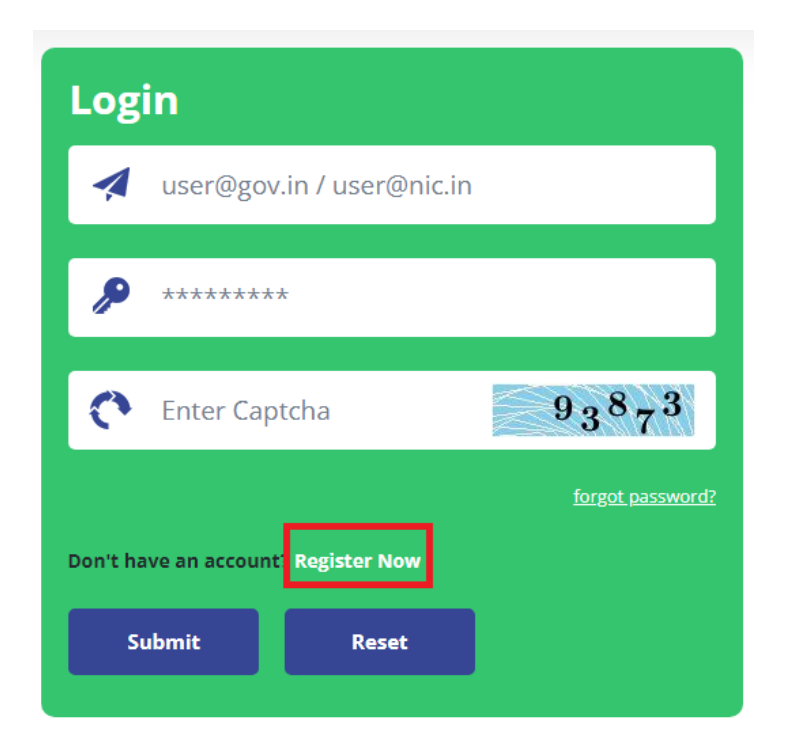

Or click on <u>http://49.50.72.70/user/register</u> and the below page will load. Enter all the details.

| DeAS |                                                                                                    |   |
|------|----------------------------------------------------------------------------------------------------|---|
|      | Register<br>Create your account                                                                                                    |   |
|      | 요please select Role                                                                                                    | ~ |
|      | د المعالم المعالم |   |
|      | Please Enter Email                                                                                                    |   |
|      | 요 Please Enter Mobile No.                                                                                                    |   |
|      | <u>∆</u> Please Enter Employee ID.                                                                                                    |   |
|      | 요 Please Enter Civil Code.                                                                                                    |   |
|      | 🛱 Please Enter Password                                                                                                    |   |
|      | ති Repeat password                                                                                                    |   |
|      | Create Account                                                                                                    |   |
|      | Login                                                                                                    |   |
|      |                                                                                                    |   |

After filling all the details, click on "Create Account".

For account verification, User (officer) will receive OTP on the given email id/mobile. User (officer) has to enter the OTP to verify the User account.

On clicking "Verify", the Home page will display the message given below:

| CBDT   Add User × +                            |                                                                        | ~ - σ ×                                                 |
|------------------------------------------------|------------------------------------------------------------------------|---------------------------------------------------------|
| ← → C ▲ Not secure   49.50.72.70/user/register |                                                                        | \$ <b>\$ </b>                                           |
|                                                |                                                                        |                                                         |
| IDeAS                                          |                                                                        |                                                         |
|                                                | You have successfully registered, please login with your creadentials! |                                                         |
|                                                | Register                                                               |                                                         |
|                                                | Create your account                                                    |                                                         |
|                                                | .Ωplease select Role ✓                                                 |                                                         |
|                                                | ⚠ Please Enter Name                                                    |                                                         |
|                                                | Please Enter Email                                                     |                                                         |
|                                                | ▲ Please Enter Mobile No.                                              |                                                         |
|                                                | Please Enter Employee ID.                                              |                                                         |
|                                                | Please Enter Civil Code.                                               |                                                         |
|                                                | Please Enter Password                                                  |                                                         |
|                                                | ති Repeat password                                                     |                                                         |
|                                                | Create Account                                                         |                                                         |
|                                                | Login                                                                  | Activate Windows<br>Go to Settings to activate Windows. |
|                                                |                                                                        |                                                         |
| 📰 🔎 Type here to search 🛛 🔿 🖽 💽 🚞              |                                                                        | 🧼 28°C Haze へ 完 🗐 11-42 AM 🗔                            |

#### 1.2 Log IN

After creating an account, log in with username and password which is received on the given email ID.

Enter your user name. Enter your Password. Complete the Captcha. Click on the "**Submit**" button.

| Login                               |                  |
|-------------------------------------|------------------|
| < demo@gov.in                       |                  |
|                                     |                  |
| 55162                               | $5^{5}162$       |
| Don't have an account? Register Now | forgot password? |
| Submit Reset                        |                  |

#### **1.3 Profile**

After logging in, the User(officer) will land on the main dashboard of IDeAS module. First, go to the profile section to complete the profile. Click on the **"Profile**" button.

| e-Do<br>(Online ( | eputation<br>Deputation Module) |
|-------------------|---------------------------------|
| <b>(</b> ) A      | ^                               |
| а                 | @gov.in                         |
| 🛎 Profi           | le                              |
| <b>०</b> , Char   | nge Password                    |
| 🔒 Logo            | out                             |
| Dep<br>Vaca       | utation Circular/<br>ancy       |
| 🚰 му Л            | Applications                    |

Or click on this link - http:// 49.50.72.70/cbdt/user/profile

|                             | 2                    |                                         |           |             |       |             |                                 |                                                               |          |                   |   |
|-----------------------------|----------------------|-----------------------------------------|-----------|-------------|-------|-------------|---------------------------------|---------------------------------------------------------------|----------|-------------------|---|
|                             |                      |                                         |           |             |       |             |                                 |                                                               |          |                   |   |
| e-Deputation                |                      |                                         |           |             |       |             |                                 |                                                               |          |                   |   |
| (Online Deputation Module)  | Name*                |                                         | A         |             |       |             | Service*                        |                                                               | IRS      |                   |   |
| 🕕 Arun kumar singh 🗸 🗸      |                      |                                         |           |             |       |             |                                 |                                                               |          |                   |   |
| Deputation Application      | Employee Co          | ide*                                    | 383124    |             |       |             | Civil Code*                     |                                                               | 987651   |                   |   |
| Application status          | Date Of Birth        | 18                                      | 09/07/19  | 974         |       |             | Father Name                     | *                                                             | FGSGSFI  | DGSDF             |   |
| Saved Draft<br>Applications | Exam year            |                                         | 1996      |             |       |             | Allotment Yea                   | ar/ Batch                                                     | 1997     |                   |   |
| • Track Application         | Date of ente         | ring into IRS (IT) (DD-MM-YYYY)         | 30-01-19  | 98          |       |             | Email ID                        |                                                               | a        | @gov.in           |   |
| 🛃 Inbox                     | Date of Supe         | rannuation (DD-MM-YYYY)                 | 26/08/20  | )21         |       |             | Gender                          |                                                               | Male     |                   | ~ |
| About e-Deputation          |                      |                                         |           |             |       |             |                                 |                                                               |          |                   |   |
| FAQ/ Help Guide             | Category*            |                                         | General   |             |       | ~           | Domicile/ Ho                    | me State                                                      | HRYANA   | 0                 |   |
| 🔀 Contact Us                | Phone Numb           | ber                                     | +91       | 9578253614  |       |             | Address                         |                                                               | FGASFH   | GHNBGHGSHFGFGSFGS |   |
|                             |                      |                                         |           |             |       |             |                                 |                                                               |          |                   |   |
|                             |                      |                                         |           |             |       |             |                                 |                                                               |          |                   |   |
|                             | Pay Level (as        | per 7th CPC)*                           | 10th Pay  | y level     |       | *           | Basic Pay (as<br>circular)      | on date of issue of deputation                                | 123100   |                   |   |
|                             | Present PCC          | T(CCA) Region/Directorate*              | PrCCIT    | Odicha_123/ | 15.85 | ~           | Present Post                    | Held (Designation/ Grade) *                                   |          |                   |   |
|                             | Deputation F         | ost being applied*                      | DIRECTO   | IR          |       |             | Whether Reg                     | ular/ Ad-hoc*                                                 | REGULA   | R                 |   |
|                             | Mode of ent          | y into IRS (IT)                         | Direct re | ecruit      |       | ~           |                                 |                                                               |          |                   |   |
|                             | Whether Cor          | npleted Probation, if applicable,<br>No | YES       |             |       |             | Whether the<br>years in cadre   | Officer has completed three<br>e post after repatriation from | YES      |                   |   |
|                             |                      |                                         |           |             |       |             | an ex-cadre p<br>service (Indic | ate Yes/ No)                                                  |          |                   |   |
|                             | Past deputat         | ion details                             |           |             |       |             |                                 |                                                               |          |                   |   |
|                             |                      | Organisation                            | Pay Scale |             |       | post        |                                 | From                                                          | То       |                   |   |
|                             | 1                    | test                                    | 14th Pay  | y level     | ~     | ро          |                                 | 10/07/2021                                                    | 03/07/20 | 021               |   |
|                             | 2                    | test                                    | 14th Pay  | y level     | ~     | dfgfdg      |                                 | 10/07/2021                                                    | 03/07/20 | 021               |   |
|                             | Trainings.<br>degree | 'Certifications/Academic                |           |             |       |             |                                 |                                                               |          |                   |   |
|                             |                      | Special Degree                          | Year      |             |       | Institution |                                 | Grade/Marks                                                   | Remarks  |                   |   |
|                             | 1                    | BNVCNV B                                | 2010      |             |       | VBXBX       |                                 | 9.0                                                           | VERY GO  | DOD               |   |
|                             |                      |                                         |           |             |       | Update      | Profile                         |                                                               |          |                   |   |

Click "Update Profile" to fill in all the details and complete the profile.

After filling in all the details, click again on the "**Update Profile**". It is mandatory to complete the profile. An incomplete profile won't let the user do any action.

#### 1.4 Password

Click on the Change Password to change existing credentials.

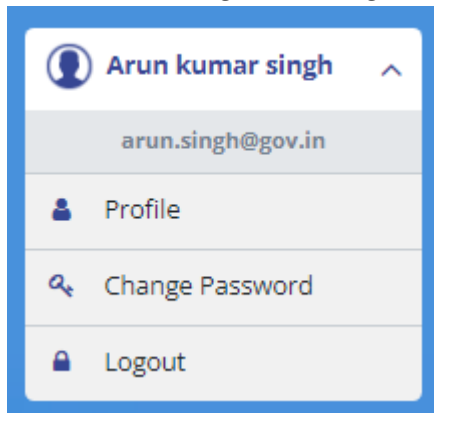

To change the password, enter old password then new password and confirm password. Complete the captcha.

Click on "Change Password".

| e-Deputation<br>(Online Deputation Module) | Change Password  |                                                                                                    |
|--------------------------------------------|------------------|----------------------------------------------------------------------------------------------------|
| 🔘 Arun kumar singh 🗸 🗸                     |                  |                                                                                                    |
| Deputation Application                     | Old Password     | Old Password                                                                                                    |
| F Application status                       | New Password     | New Password                                                                                                    |
| Saved Draft<br>Applications                |                  |                                                                                                    |
| • Track Application                        | Confirm Password | Confirm Password                                                                                                    |
| E Inbox                                    | Captcha          | Castrina (1) 288 a.C.                                                                                               |
| About e-Deputation                         |                  |                                                                                                    |
| FAQ/ Help Guide                            |                  |                                                                                                    |
| Contact Us                                 | Change Password  |                                                                                                    |
|                                            |                  |                                                                                                    |
|                                            |                  |                                                                                                    |
|                                            |                  | Module Designed, Developed and Maintained by NICSI empanelled vendor M/s Cyluture for DGHRD-CBDT. All rights reserv |

## 2. DEPUTATION APPLICATION

To apply for deputation, click on the "Deputation Application" functionality.

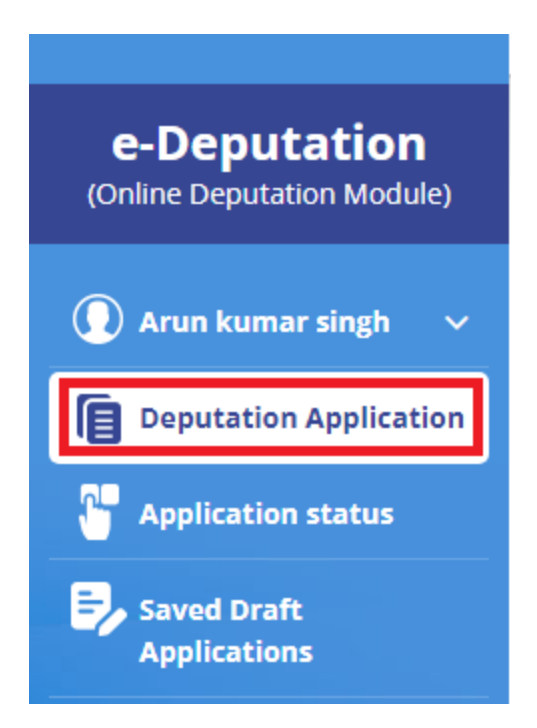

The Deputation Application dashboard shows all the details about the deputation vacancies. User (officer) can list entries by clicking on the "**Show**". For seeing circular as per the calendar year, click on "**All Deputation Circulars**". You can also click on the "**Search**" button to search on the following parameters:

- Nature of Vacancy
- Deputation Circular No. and Date/ PDFs
- Tenure of deputation
- Pay Level
- Last Date
- Action

| e-Deputation<br>(Online Deputation Module) | Show 5     | ✓ entries                         |                                      | All Deputation Circulars: 2021 V        |                         | Search:          |               |
|--------------------------------------------|------------|-----------------------------------|--------------------------------------|-----------------------------------------|-------------------------|------------------|---------------|
|                                            | SI.<br>No. | Nature of Vacancy                 | Deputation Circular<br>and Date/PDFs | No. 💠 Tenure of deputation              | 🔶 🛛 Pay level           | ♦ Last ♦<br>date | Action        |
| Arun kumar singh 🛛 🗸                       | 1          | CSS                               | 2487845                              | 3                                       | 16                      | 30-Sep-<br>2021  | Applied       |
| Deputation Application                     | 2          | Non-CSS                           | dfsf                                 | 45                                      | 13                      | 30-Sep-<br>2021  | Apply         |
| Application status                         | 3          | State Government-Prior Approval   | bn                                   | 1                                       | 13                      | 29-Jul-2021      | Last date Ove |
|                                            | 4          | State Government-Advertised       | tttt                                 | 76                                      | 13                      | 29-Jul-2021      | Last date Ove |
| Applications                               | 5          | State Government-Prior Approval   | test                                 | 45                                      | 11                      | 22-Jul-2021      | Last date Ove |
| Frack Application                          | Showin     | ng 1 to 5 of 5 entries            |                                      |                                         |                         |                  | < 1           |
| Inbox                                      | Not        | t found the desired Vacancy Circu | lar. <u>Click Here</u> to Create and | d apply.                                |                         |                  |               |
| About e-Deputation                         |            | Note: Officers                    | s to apply at least 30 day           | s working days prior to the last date.  |                         |                  |               |
| FAQ/ Help Guide                            | Attent     | ion: Vacancy Circulars meant      | for restricted/ confide              | ntial circulation shall not be Uploaded | d/ processed through ID | eAS.             |               |
|                                            |            |                                   |                                      |                                         |                         |                  |               |

#### 2.1 Circulars uploaded by Directorate of HRD

The Vacancy Circulars uploaded by the Directorate of HRD will be visible in the Deputation Application dashboard.

#### 2.2 Circulars uploaded by Users (Officers)

The User (officer) can also create a Vacancy Circular which is not available in the dashboard. For creating a new Vacancy Circular, click on the "**Click Here**" button.

Not found the desired Vacancy Circular Click Here to Create and apply.

This will navigate you to the http:// 49.50.72.70/cbdt/vacancy/create

| (onine ocposition module)   | Please provide the Deputation vacancy details |                                                                    | <b>₩</b> Back |
|-----------------------------|-----------------------------------------------|--------------------------------------------------------------------|---------------|
| 🕐 Arun kumar singh 🗸 🗸      | Application Category*                         | Deputation Circular No. and Date                                   |               |
| Deputation Application      | State Government-Prior Approval               | ✓ GFGRT65789                                                       |               |
| P Application status        | Tenure of deputation*                         | Last date for submitting application to the Deputationist Organisa | tion*         |
| Saved Draft<br>Applications | 45987                                         | 30/11/2021                                                         |               |
| • Track Application         | Pay level*                                    |                                                                    |               |
| P Inbox                     | 13th Pay level                                | v                                                                  |               |
| About e-Deputation          |                                               |                                                                    |               |
| FAQ/ Help Guide             | Next                                          |                                                                    |               |
| Contact Us                  |                                               |                                                                    |               |
|                             |                                               |                                                                    |               |
|                             | -                                             |                                                                    |               |
|                             |                                               |                                                                    |               |

Click on "Next" to create the Vacancy Circular.

#### 2.3 Process for filling the application

In the Deputation Application dashboard, all the Vacancy Circulars are visible. The "**Action**" column shows the "**Apply**" button. The "**Action**" column will show the "**Last Date Over**" after the vacancy date has passed.

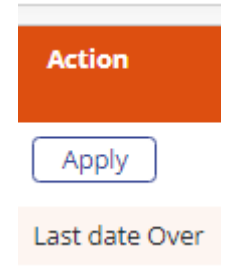

**Step 1**: To apply for the listed vacancy, click on the "**Apply**" button on the dashboard under "Action' Tab

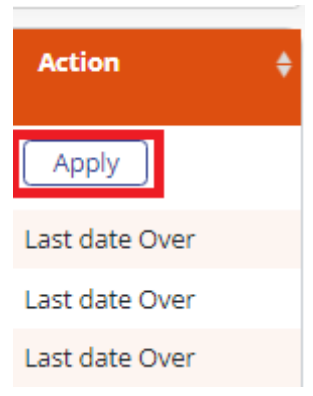

As the User (officer) clicks on the Apply, IDeAS will navigate to <u>http://</u> 49.50.72.70/cbdt/vacancy/apply/Mzc=

**Step 2**: The details on this page will be populated from the Profile of the User (officer) and the User(officer) should fill out the remaining details. Then click on **"Save and Next**" or the User(officer) can save the application at any point by clicking on **"Save as Draft**".

| eputation<br>Deputation Module)<br>In kumar singh ~<br>butation Application<br>bilication status<br>ck Application<br>bilications<br>ck Application<br>bilication<br>bilic | Information/Service Particul<br>e Code*<br>Birth*<br>ar<br>entering into IRS (IT) (DD-MM-YYYY)<br>Superannuation (DD-MM-YYYY)<br>umber | A         383124           09/07/1974         1996           30-01-1998         Date of Superannuation           General         +91           +91         9578253614 | 1               | Service*<br>Civil Code*<br>Father Name*<br>Allotment Year/ Batch<br>Email ID<br>Gender<br>Domicile/ Home State<br>Address                                       | IRS       987651       Father Name       1997       a<       @gov.in.       Male       HRYANA       FGASFHGHNBGHCSHFGFGSSFGS |  |
|----------------------------------------------------------------------------------------------------|----------------------------------------------------------------------------------------------------|----------------------------------------------------------------------------------------------------|-----------------|----------------------------------------------------------------------------------------------------|----------------------------------------------------------------------------------------------------|--|
| n kumar singh V<br>utation Application<br>lication status<br>ed Draft<br>lications<br>ex Application<br>Exam ye<br>Date of l<br>bac of l<br>Date of status<br>Category<br>Phone N<br>Pay Leve<br>Present I<br>Deputation                                                                                                    | e Code*<br>Birth*<br>ar<br>entering into IRS (IT) (DD-MM-YYYY)<br>superannuation (DD-MM-YYYY)<br>umber                                 | A         383124           09/07/1974         1996           30-01-1998         Date of Superannuation           General         4           +91         9578253614   | 1               | Service"<br>Civil Code"<br>Father Name"<br>Allotment Year/ Batch<br>Email ID<br>Gender<br>Domicile/ Home State<br>Address                                       | IRS 987651 Father Name 1997 a @gov.in Male HRYANA FGASFHGHNBGHGSHFGFGSFGS                                                    |  |
| putation Application<br>plication status<br>ed Draft<br>ck Application<br>box<br>put e-Deputation<br>cy Help Guide<br>htack Us<br>Pay Leve<br>Deputation<br>Deputation<br>Date of states<br>Phone N<br>Pay Leve<br>Deputation<br>Deputation<br>Pay Leve                                                                                                    | e Code*<br>Birth*<br>ar<br>entering into IRS (IT) (DD-MM-YYYY)<br>Superannuation (DD-MM-YYYY)                                          | 383124<br>09/07/1974<br>1996<br>30-01-1998<br>Date of Superannuation<br>General<br>+91 9578253614                                                                     | n<br>~          | Civil Code"<br>Father Name"<br>Allotment Year/ Batch<br>Email ID<br>Gender<br>Domicile/ Home State<br>Address                                                   | 987651<br>Father Name<br>1997<br>a @gov.in<br>Male<br>HRYANA<br>FGASFHGHNBGHGSHFGFGSFGS                                      |  |
| bilication status Employe ed Draft bilication ck Application ck Application bit e-Deputation bit e-Deputatio                                                                                                    | e Code*<br>Birth*<br>ar<br>entering into IRS (IT) (DD-MM-YYYY)<br>Superannuation (DD-MM-YYYY)<br>#<br>umber                            | 383124<br>09/07/1974<br>1996<br>30-01-1998<br>Date of Superannuation<br>General<br>+91 9578253614                                                                     | 1               | Civil Code*<br>Father Name*<br>Allotment Year/ Batch<br>Email ID<br>Gender<br>Domicile/ Home State<br>Address                                                   | 987651<br>Father Name<br>1997<br>a @gov.in<br>Male<br>HRYANA<br>FGASFHGHNBGHGSHFGFGSFGS                                      |  |
| ad Draft Date Of<br>lications Example<br>sk Application Example<br>ox Date of e<br>uit e-Deputation Date of st<br>tact Us Category<br>Phone N<br>Pay Leve<br>Present I<br>Deputation Deputation Pay Leve<br>Present I Deputation Pay Leve<br>Present I Deputation Pay Leve<br>Present I Deputation Pay Leve Present I Deputation Pay Leve Present I Deputation Pay Leve Present I Deputation Pay Leve Present I Deputation Pay Leve Present I Deputation Pay Leve Present I Deputation Pay Leve Present I Deputation Pay Leve Present I Deputation Pay Leve Present I Deputation Pay Leve Present I Deputation Pay Leve Present I Deputation Pay Leve Present I Deputation Pay Leve Present I Deputation Pay Leve Pay Leve Pay                                                                                                    | Birth*<br>ar<br>entering into IRS (IT) (DD-MM-YYYY)<br>superannuation (DD-MM-YYYY)<br>m                                                | 09/07/1974<br>1996<br>30-01-1998<br>Date of Superannuation<br>General<br>+91 9578253614                                                                               | ,<br>~          | Father Name*<br>Allotment Year/ Batch<br>Email ID<br>Gender<br>Domicile/ Home State<br>Address                                                                  | Father Name 1997 a @gov.in Male HRYANA FGASFHGHNBGHGSHFGFGSFGS                                                               |  |
| tk Application Exam ye<br>pack and the pack of the pack of the pack                                                                                                    | ar<br>entering into IRS (IT) (DD-MM-YYYY)<br>superannuation (DD-MM-YYYY)<br>umber                                                      | 1996           30-01-1998           Date of Superannuation           General           +91         9578253614                                                         | 1               | Allotment Year/ Batch<br>Email ID<br>Gender<br>Domicile/ Home State<br>Address                                                                                  | 1997<br>a @gov.in<br>Male<br>HRYANA<br>FGASFHGHNBGHGSHFGFGSFGS                                                               |  |
| x Date of i<br>ut e-Deputation<br>/ Help Guide<br>tact Us Category<br>Phone N<br>Pay Leve<br>Present I<br>Deputati                                                                                                    | entering into IRS (IT) (DD-MM-YYYY)<br>Superannuation (DD-MM-YYYY)<br>#                                                                | 30-01-1998<br>Date of Superannuation<br>General<br>+91 9578253614                                                                                                    | 1               | Email ID<br>Gender<br>Domicile/ Home State<br>Address                                                                                                    | a @gov.in<br>Male<br>HRYANA<br>FGASFHGHNBGHGSHFGFGSFGS                                                                       |  |
| ut e-Deputation<br>/ Help Guide Date of f<br>tact Us Category<br>Phone N<br>Pay Leve<br>Present I<br>Deputati                                                                                                    | iuperannuation (DD-MM-YYYY)                                                                                                    | Date of Superannuation<br>General<br>+91 9578253614                                                                                                    |                 | Gender<br>Domicile/ Home State<br>Address                                                                                                    | Male<br>HRYANA<br>FGASFHGHNBGHGSHFGFGSFGS                                                                                    |  |
| tact Us Category<br>Phone N<br>Pay Leve<br>Present I<br>Deputati                                                                                                    | umber                                                                                                    | General<br>+91 9578253614                                                                                                    | v               | Domicile/ Home State                                                                                                    | HRYANA<br>FGASFHGHNBGHGSHFGFGSFGS                                                                                            |  |
| Phone N<br>Pay Leve<br>Present I<br>Deputati                                                                                                    | umber                                                                                                    | +91 9578253614                                                                                                    |                 | Address                                                                                                    | FGASFHGHNBGHGSHFGFGSFGS                                                                                                    |  |
| Pay Leve<br>Present I<br>Deputati                                                                                                    |                                                                                                    |                                                                                                    |                 |                                                                                                    |                                                                                                    |  |
| Deputati                                                                                                    | l (as per 7th CPC)*<br>PCCIT(CCA) Region/Directorate*                                                                                  | 10th Pay level   Pr.CCIT, Odisha-1234585                                                                                                    |                 | Basic Pay (as on date of issue of deputation<br>circular)<br>Present Post Held (Designation/ Grade) *                                                           | 123100<br>Present Post Held (Designation/ Grade                                                                              |  |
|                                                                                                    | on Post being applied*                                                                                                    | test                                                                                                    |                 | Whether Regular/ Ad-hoc*                                                                                                    | REGULAR                                                                                                    |  |
| Mode of                                                                                                    | entry into IRS (IT)                                                                                                    | Direct recruit                                                                                                    | ~               |                                                                                                    |                                                                                                    |  |
| Whether<br>applicab                                                                                                    | Completed Probation, if<br>le, indicate Yes/ No                                                                                        | YES                                                                                                    |                 | Whether the Officer has completed three<br>years in cadre post after repatriation from<br>an ex-cadre post on deputation/ foreign<br>service (Innicate Yee( Nn) | YES                                                                                                    |  |
| Past dep                                                                                                    | utation details                                                                                                    |                                                                                                    |                 |                                                                                                    |                                                                                                    |  |
|                                                                                                    | Organisation                                                                                                    | Pay Scale                                                                                                    | post            | From                                                                                                    | То                                                                                                    |  |
| 1                                                                                                    | test                                                                                                    | 14th Pay level                                                                                                    | ро              | 10/07/2021                                                                                                    | 03/07/2021                                                                                                    |  |
| 2                                                                                                    | test                                                                                                    | 14th Pay level                                                                                                    | dfgfdg          | 10/07/2021                                                                                                    | 03/07/2021                                                                                                    |  |
| 0                                                                                                    | Certification that Executi                                                                                                    | ive Profile is correct ar                                                                                                    | d if found inco | rrect, the application is liable to be reje                                                                                                    | cted.                                                                                                    |  |
|                                                                                                    | Mandatory check button                                                                                                    | : All details furnished a                                                                                                    | above are true. |                                                                                                    |                                                                                                    |  |

Click on "**Save and Next**" will take the User (officer) to next page of the application.

**Step 3**: The details related to Trainings/ Certifications/ Academic degrees will be populated from the Profile of the User (officer). The User (officer) can then upload all the documents related to these Training/ Certification/Academic degrees here. To add more Trainings/ Certifications/ Academic degrees or any specific ones, the User(officer) can do so by "**Updating Profile**".

| e-Deputation<br>(Online Deputation Module) | Other Particulars                                                       |                                      |               |                                   |                                        | <b>≪</b> Back        |
|--------------------------------------------|-------------------------------------------------------------------------|--------------------------------------|---------------|-----------------------------------|----------------------------------------|----------------------|
| 🔘 Arun kumar singh 🗸 🗸                     | Trainings/Certifications/Academic degre                                 | e                                    |               |                                   |                                        |                      |
| Deputation Application                     | Special Degree                                                          | Year                                 | Institution   | Grade/Marks                       | Remarks                                |                      |
|                                            | 1 BNVCNV B                                                              | 2010                                 | VBXBX         | 9.0                               | VERY GOOD                              |                      |
| Saved Draft<br>Applications                | Upload documents related to<br>trainings/certifications/academic degree | Choose File No file cho              | osen          |                                   |                                        |                      |
| • Track Application                        |                                                                         | (pdf only)<br>xenmandal@gmail_com.pd | f             |                                   |                                        |                      |
| P Inbox                                    | Save as Draft                                                           |                                      |               |                                   | Save and Next                          |                      |
| About e-Deputation                         |                                                                         |                                      |               |                                   |                                        |                      |
| ? FAQ/ Help Guide                          |                                                                         |                                      |               |                                   |                                        |                      |
| Contact Us                                 |                                                                         |                                      |               |                                   |                                        |                      |
|                                            |                                                                         |                                      | Module Design | ed. Developed and Maintained by N | ICSI empanelled vendor M/s Cvfuture fo | DGHRD-CRDT All right |

Then click on "Save and Next" to go to last page of the application.

**Step 4**: Upload passport size photo and User(officer) can also upload any other reference document/CV here.

Step 5: Select the Supervisory Authority/CCA. Then click on "Final Submit".

| Upload Photograph                                                                                                    | Choose File No file chosen                                      |
|----------------------------------------------------------------------------------------------------|-----------------------------------------------------------------|
|                                                                                                    |                                                                 |
|                                                                                                    |                                                                 |
|                                                                                                    | 1 - Photo size 20 - 300 KBs<br>2 - Image Format: JPG/ JPEG only |
| Upload any other reference Document/<br>Biodata/ Application Proforma/ CV etc. as<br>may be required by Borrowing<br>Organisation | Choose File No file chosen (pdf only) view document             |
| Supervisory authority                                                                                                    | -select 🗸                                                       |
|                                                                                                    | Final Submit                                                    |

After the final submission of the application, the following confirmation message will be shown.

Dear rahuls fgdf, your application for the post of test against circular no dfsf has been submitted date 29-09-2021 (Wednesday) at 11:50:17 hours. Your application ID number is 987653/09/2021. A confirmatory message has been sent to mobile number 9939775123 and email id rahul@gmail.com. You will be getting notification/alerts through email/SMS.

The User (officer) application is now submitted.

### 3. APPLICATION STATUS

The User (officer) can track the status of his/her submitted applications under this functionality.

| - Denutation                |         |                       |                                 |                                     |                                                                                 |
|-----------------------------|---------|-----------------------|---------------------------------|-------------------------------------|---------------------------------------------------------------------------------|
| Conline Deputation Module)  |         |                       | All Applications pending        |                                     | Closed Application                                                              |
| 💽 rahuls fgdf 🛛 🗸           | Show 10 | ✓ entries             | •                               |                                     | Search:                                                                         |
| Deputation Application      | SI. No. | Application Number    | Nature of vacancy               | + Application Submission Date       | 💠 Action 🔶                                                                      |
| P Application status        | 1       | 987653/01/2021        | State Government-Advertised     | 23-07-2021                          | View Application history                                                        |
| Saved Draft<br>Applications | 2       | 987653/03/2021        | State Government-Advertised     | 24-07-2021                          | View Application history                                                        |
| • Track Application         | 3       | 987653/04/2021        | State Government-Prior Approval | 27-07-2021                          | View Application history                                                        |
|                             | 4       | 987653/08/2021        | Non-CSS                         | 29-09-2021                          | View Application history                                                        |
| About a Doputation          | 5       | 987653/09/2021        | Non-CSS                         | 29-09-2021                          | View Application history                                                        |
| About e-beputation          | 6       | 987653/010/2021       | Non-CSS                         | 29-09-2021                          | View Application history                                                        |
| FAQ/ Help Guide             | Showing | g 1 to 6 of 6 entries |                                 |                                     | < 1 >                                                                           |
| Contact Us                  |         |                       |                                 |                                     |                                                                                 |
|                             |         |                       |                                 |                                     |                                                                                 |
|                             |         |                       |                                 | Module Designed, Developed and Mair | tained by NICSI empanelled vendor M/s Cyfuture for DGHRD-CBDT. All rights reser |

On clicking **View Application History**, detailed information about the status of the application will be shown.

| Action 🔶                 |
|--------------------------|
| View Application history |
| View Application history |
| View Application history |
| View Application history |
| View Application history |
| View Application history |
| < 1 >                    |

The application status will be shown as follows :

| Application Status                                                                                   |                                                                                                    |                  |
|----------------------------------------------------------------------------------------------------|----------------------------------------------------------------------------------------------------|------------------|
| Officer Name: rahuls fgdf                                                                            | Application Number: 987653/01/2021                                                                                                | Circular No:tttt |
| Designation:                                                                                         | Employee Code: 123450                                                                                                    |                  |
| Application Submitted by the Officer to Supervi                                                      | sor (CCA Office) 23-July-2021 09:47:32                                                                                            |                  |
| Application forwarded by CCA OFFICE TO ADG-                                                          | , HRD 13-August-2021 (Friday) 06:51:11                                                                                            |                  |
| Application forwarded by ADG-3, HRD TO Cadre                                                         | Management Division-III 13-August-2021 (Friday) 06:51:11                                                                          |                  |
| Letter to Pr.DGIT(Vigilance) for Vigilance Cleara<br>Vigilance Clearance by Pr.DGIT(Vigilance): Pend | ice By CMD III: Submitted 30-August-2021 (Monday) 09:19:55<br>ng                                                                  |                  |
| Letter to Ad.VIA for Administrative Clearance By<br>Administrative Clearance by : <b>Pending</b>     | CMD III: Pending                                                                                                    |                  |
| Letter to APAR Division, O/o ADG-1, HRD for AP                                                       | AR and Integrity Certificate By CMD III: Submitted 13-August-2021 (Friday) 07:22:25<br>Submitted 13-August-2021 (Friday) 07:32-57 |                  |

If any clarification has been sought by CCA office/Supervisory Authority, it will be visible under the Tab "Clarification by CCA/Supervisory officer"

| <b>♦</b> Action <b>♦</b>        |
|---------------------------------|
| View Application history        |
| View Application history        |
| View Application history        |
| Clarification by<br>CCA/officer |
| View Application history        |
| View Application history        |
| < 1 >                           |

Click on the "**Clarification by CCA/Supervisory Officer**" tab to respond to the query sought.

| Application Number:-987651/011/2021                                       |                                                                 |                                                                           |
|---------------------------------------------------------------------------|-----------------------------------------------------------------|---------------------------------------------------------------------------|
| Application Submitted By the Officer                                      |                                                                 | View / Download                                                           |
|                                                                           | Attachments<br>Biodata/ Application Proforma/ CV etc. Sought By | Deputationist Organization View / Download                                |
| Clarification/ further Information etc. sought by CCA/officer office CBDT |                                                                 | Clarification/ further information etc. sought by CCA/officer office CBDT |

#### 4. SAVED DRAFT APPLICATIONS

The "Saved Draft Applications" functionality will show all the applications that are yet to be completed by the User(officer). It will show all the applications that have been saved by clicking on the "**Save as Draft**" tab.

User (officer) can click on the "Edit/Complete Application" to complete and submit their application as per the steps defined in Section 2.3.

| e-Deputation               | Show 10 🗸      | entries                             | Search:                   |
|----------------------------|----------------|-------------------------------------|---------------------------|
| (Online Deputation Module) | Sl. No.        | Nature of vacancy                   | ¢ Action ¢                |
| 🚺 Arun kumar singh 🗸 🗸     | 1              | Others                              | Edit/Complete Application |
| Deputation Application     | 2              | Foreign Organisation-Prior Approval | Edit/Complete Application |
| Application status         | 3              | Non-CS5                             | Edit/Complete Application |
|                            | 4              | State Government-Prior Approval     | Edit/Complete Application |
| Applications               | 5              | Non-CS5                             | Edit/Complete Application |
| • Track Application        | Showing 1 to ! | 5 of 5 entries                      | < 1 >                     |
| P Inbox                    |                |                                     |                           |
| About e-Deputation         |                |                                     |                           |
| FAQ/ Help Guide            |                |                                     |                           |
| Contact Us                 |                |                                     |                           |
|                            |                |                                     |                           |
|                            |                |                                     |                           |

#### 5. TRACK APPLICATION

Track application functionality can be used to track "All Applications Pending" and "Closed Applications" of the User (officer).

| - Domitation               |         |                                        |                                 |                                                |                                                                       |
|----------------------------|---------|----------------------------------------|---------------------------------|------------------------------------------------|-----------------------------------------------------------------------|
| Conline Deputation Module) |         |                                        | All Applications pending        | Cle                                            | osed Application                                                      |
| 🚺 Arun kumar singh 🗸 🗸     | Show 10 | ▼ entries                              |                                 |                                                | Search                                                                |
| Deputation Application     | Sl. No. | <ul> <li>Application Number</li> </ul> | * Nature of vacancy             | Application Submission Date                    | ♦ Status ♦                                                            |
| Application status         | 1       | 987651/02/2021                         | Non-CS5                         | 30-07-2021                                     | Track Application                                                     |
| Saved Draft                | 2       | 987651/07/2021                         | State Government-Prior Approval | 10-08-2021                                     | Track Application                                                     |
| • Track Application        | 3       | 987651/011/2021                        | State Government-Prior Approval | 29-09-2021                                     | Clarification by                                                      |
| Ey Inbox                   | 4       | 987651/013/2021                        | State Government-Prior Approval | 29-09-2021                                     | Track Application                                                     |
| About e-Deputation         | 5       | 987651/015/2021                        | State Government-Prior Approval | 29-09-2021                                     | Track Application                                                     |
| FAQ/ Help Guide            | Showing | 1 to 5 of 5 entries                    |                                 |                                                | < 1 >                                                                 |
| Contact Us                 |         |                                        |                                 |                                                |                                                                       |
|                            |         |                                        |                                 |                                                |                                                                       |
|                            |         |                                        |                                 | Module Designed, Developed and Maintained by N | ICSI empanelled vendor M/s Cyfuture for DGHRD-CBDT. All rights reserv |

The list of all the pending applications will be shown as below:

To track his/her pending application, user may click on "**Track Application**" tab under Status column.

| Home   Web Portal for IRS X                | S CBDT  Track Application page × +                                                                                           |                                                                          | v – ø                                                                                                    |
|--------------------------------------------|----------------------------------------------------------------------------------------------------|--------------------------------------------------------------------------|----------------------------------------------------------------------------------------------------|
| → C ▲ Not secure   49.5                    | 0.107.91/cbdt/vacancy/trackapplication/MTM=/NDg3NA==                                                                         |                                                                          | x * * *                                                                                                    |
|                                            |                                                                                                    |                                                                          |                                                                                                    |
| e-Deputation<br>(Online Deputation Module) | Application Status                                                                                                    |                                                                          |                                                                                                    |
| 🗋 Arun kumar singh 🗸 🗸                     | Officer Name: Arun kumar singh                                                                                               | Application Number: 987651/02/2021                                       | Circular No:07/07/2021                                                                                        |
| Deputation Application                     | Designation: Member                                                                                                    | Employee Code: 383124                                                    |                                                                                                    |
| Application status                         |                                                                                                    |                                                                          |                                                                                                    |
| Saved Draft<br>Applications                | Application Submitted by the Officer to Supervisor (CCA Of                                                                   | fice) 30-July-2021 10:56:41                                              |                                                                                                    |
| C Track Application                        | Application forwarded by CCA OFFICE TO ADG-3, HRD 30-A                                                                       | ugust-2021 (Monday) 09:43:35                                             |                                                                                                    |
| Inbox                                      | Application forwarded by ADG-3, HRD TO Cadre Managem                                                                         | ent Division-III 30-August-2021 (Monday) 09:43:35                        |                                                                                                    |
| About e-Deputation                         | Letter to Dr. DCITO Sailance) for Visilance Clearance By CMD                                                                 | Uk Bending                                                               |                                                                                                    |
| FAQ/ Help Guide                            | Vigilance Clearance by Pr.DGIT(Vigilance): Pending                                                                           | m. Foroing                                                               |                                                                                                    |
| Contact Us                                 | Letter to Ad.VIA for Administrative Clearance By CMD III: Su<br>Administrative Clearance by : <b>Pending</b>                 | bmitted 30-August-2021 (Monday) 10:05:24                                 |                                                                                                    |
|                                            | Letter to APAR Division. O/o ADG-1. HRD for APAR and inte<br>APAR and integrity Certificate by APAR Division: <b>Pending</b> | grity Certificate By CMD III: Submitted 30-August-2021 (Monday) 09:45:48 |                                                                                                    |
|                                            |                                                                                                    |                                                                          | Mudule Drograd, Developed and Maintained by NICS empanellad vendor Mix Cylotare for DGHD-CEDT. All rights rec |
|                                            |                                                                                                    |                                                                          |                                                                                                    |
|                                            |                                                                                                    |                                                                          |                                                                                                    |
|                                            | o 🛱 💽 🚍 😂 🤅                                                                                                    | i 💿 hp 🌫 💁 🖻                                                             | ◆ 32*C Polluted air 170 へ 知 の 1204 PM 01/10/2021                                                              |

The closed applications list will be shown as below:

| e-Deputation<br>(Online Deputation Module) |                   | All Applicatio     | ons pending                 | Clos                                              | ed Application                                                     |
|--------------------------------------------|-------------------|--------------------|-----------------------------|---------------------------------------------------|--------------------------------------------------------------------|
| 🜔 Arun kumar singh 🗸                       | Show 10 ∨e        | ntries             |                             |                                                   | Search:                                                            |
| Deputation Application                     | SI. No.           | Application Number | A Nature of vacancy         | Application Submission Date                       | <b>≑</b> Status                                                    |
| 🚰 Application status                       | 1                 | 987651/01/2021     | State Government-Advertised | 21-07-2021                                        | View Application history                                           |
| Saved Draft<br>Applications                | 2                 | 987651/03/2021     | Others                      | 30-07-2021                                        | View Application history                                           |
| • Track Application                        | 3                 | 987651/05/2021     | Others                      | 30-07-2021                                        | View Application history                                           |
| Fy Inbox                                   | 4                 | 987651/06/2021     | Non-CSS                     | 02-08-2021                                        | View Application history                                           |
| About e-Deputation                         | 5                 | 987651/08/2021     | Non-CS5                     | 11-08-2021                                        | View Application history                                           |
| FAQ/ Help Guide                            | Showing 1 to 5 of | f 5 entries        |                             |                                                   | Previous 1 Next                                                    |
| Contact Us                                 |                   |                    |                             |                                                   |                                                                    |
|                                            |                   |                    |                             |                                                   |                                                                    |
|                                            |                   |                    |                             | Module Designed, Developed and Maintained by NICS | I empanelled vendor M/s Cyfuture for DGHRD-CBDT. All rights reserv |

To view his/her closed applications history, User (officer) may click on "**View Application History**" tab under Status column.

| Home   Web Portal for IR5 x     ← → C ▲ Not secure   49.50 | CB0T [Track Application page x +                                                                                                    |                                                                           |                                                                                      | ✓ = ∅ ) ★ ★ ▲                  |
|------------------------------------------------------------|----------------------------------------------------------------------------------------------------|---------------------------------------------------------------------------|--------------------------------------------------------------------------------------|--------------------------------|
| e-Deputation<br>(Online Deputation Module)                 | Application Status                                                                                                    |                                                                           |                                                                                      |                                |
| 💽 Arun kumar singh 🗸 🗸                                     | Officer Name: Arun kumar singh                                                                                                    | Application Number: 987651/01/2021                                        | Circular No:tttt                                                                     |                                |
| Deputation Application                                     | Designation: Member                                                                                                    | Employee Code: 383124                                                     |                                                                                      |                                |
| F Application status                                       |                                                                                                    |                                                                           |                                                                                      |                                |
| Saved Draft<br>Applications                                | Application Submitted by the Officer to Supervisor (CCA Office) 21-July-2021                                                                                  | 13:00:22                                                                  |                                                                                      |                                |
| • Track Application                                        | Application forwarded by CCA OFFICE TO ADG-3, HRD 21-July-2021 (Wednesd                                                                                       | lay) 13:01:17                                                             |                                                                                      |                                |
| P Inbox                                                    | Application forwarded by ADG-3, HRD TO Cadre Management Division-III 21-                                                                                      | uly-2021 (Wednesday) 13:01:17                                             |                                                                                      |                                |
| About e-Deputation                                         | Letter to Pr.DGIT(Visilance) for Visilance Clearance By CMD III: Submitted 21-                                                                                | uly-2021 (Wednesday) 13:01:58                                             |                                                                                      |                                |
| FAQ/ Help Guide                                            | Vigilance Clearance by Pr.DGIT(Vigilance): Submitted 21-July-2021 (Wednesda                                                                                   | y) 13:02:31                                                               |                                                                                      |                                |
| Contact Us                                                 | Letter to Ad.VIA for Administrative Clearance By CMD III: Submitted 21-july-2<br>Administrative Clearance by : Submitted 21-july-2021 (Wednesday) 13:05:22    | 021 (Wednesday) 13:03:11                                                  |                                                                                      |                                |
|                                                            | Letter to APAR Division, Q/o ADG-1, HRD for APAR and integrity Certificate By<br>APAR and integrity Certificate by APAR Division: Submitted 21-july-2021 (Wee | CMD III: Submitted 21-july-2021 (Wednesday) 13:07:54<br>inesday) 13:09:39 |                                                                                      |                                |
|                                                            |                                                                                                    |                                                                           | Module Designed, Developed and Maintained by NICSI empanelled vendor M/s Cyluture fo | r DGHRD-CBDT. All rights resen |
|                                                            |                                                                                                    |                                                                           |                                                                                      |                                |
| ・ ア Type here to search                                    | o # 💽 🚍 🚔 🙋 👽 柳                                                                                                    | ≥ @ @                                                                     | ♣ 32*C Polluted air 170                                                              | へ 記 di) 1204 PM 💀              |

#### 6. INBOX

This functionality is relevant for all the Supervisory Authorities. Inbox will display all the applications that are pending at their level for approval and further forwarding. The Supervisory Authority has to click the **"View/Download/Take Further Action**" tab under Action column to complete

further actions.

|                        |                             |                        |                   |        | _             |                 |                                   |
|------------------------|-----------------------------|------------------------|-------------------|--------|---------------|-----------------|-----------------------------------|
|                        |                             | Applications Pending a | t Officer         |        |               | Close           | d Applications                    |
| 🚺 Arun kumar singh 🗸 🗸 | Show 10 v entries           | •                      |                   |        |               |                 | Search:                           |
| Deputation Application | SI.No. A Application No.    | Officer's Name         | Nature of vacancy | ¢ Circ | cular End 🛭 🖕 | Pending \$      | Action                            |
| 🚰 Application status   |                             |                        |                   | Dat    | te            | From<br>Date    |                                   |
| Saved Draft            | 1 <u>987653/08/2021</u>     | rahuls fgdf            | Non-CSS           | 30-Se  | ep-2021       | 29-Sep-<br>2021 | View/Download/Take Further Action |
| Applications           | Showing 1 to 1 of 1 entries |                        |                   |        | < 1 >         |                 |                                   |
| • Track Application    |                             |                        |                   |        |               |                 |                                   |
| Inbox                  |                             |                        |                   |        |               |                 |                                   |
| About e-Deputation     |                             |                        |                   |        |               |                 |                                   |
| FAQ/ Help Guide        |                             |                        |                   |        |               |                 |                                   |
| Contact Us             |                             |                        |                   |        |               |                 |                                   |
|                        |                             |                        |                   |        |               |                 |                                   |
|                        |                             |                        |                   |        |               |                 |                                   |
|                        |                             |                        |                   |        |               |                 |                                   |

On clicking "**View/Download/Take Further Action**" tab, the following window will be visible to take appropriate action. The Supervisory Authority can seek clarification from the applicant officer or forward the application to the concerned CCA office.

| - Home   Web Portal for IRS                | × 😵 CBDT   View/Download × +                                 |                                                                                               | ~ - a ×                                                      |
|--------------------------------------------|--------------------------------------------------------------|-----------------------------------------------------------------------------------------------|--------------------------------------------------------------|
| ← → C ▲ Not sec                            | ure   49.50.107.91/cbdt/vacancy/officer_applicationview/MjU= |                                                                                               | ० 🖈 😩 :                                                      |
|                                            |                                                              |                                                                                               |                                                              |
| e-Deputation<br>(Online Deputation Module) | Application Number:-987653/08/2021                           |                                                                                               |                                                              |
| Arun kumar singh                           | Application Submitted By the Officer                         |                                                                                               | View / Download                                              |
| Papelication status                        |                                                              | Attachments<br>Biodesta Application Bedievowi / CV etc. Souther By Denurationic Oversitiation | View / Download                                              |
| Saved Draft<br>Applications                | Application History status                                   |                                                                                               | Application History status                                   |
| Track Application                          | Clarification/ further Information to be sought from officer |                                                                                               | Clarification/ further Information to be sought from officer |
| About e-Deputation                         |                                                              |                                                                                               |                                                              |
| FAQ/ Help Guide                            |                                                              | Comment Box                                                                                   |                                                              |
| 🔀 Contact Us                               |                                                              | Add More Solver                                                                               |                                                              |
|                                            | Assign To CCA/next Supervisor officer                        |                                                                                               | Assign To CCA/next Supervisor officer                        |
|                                            |                                                              | -5016CI                                                                                       | ~                                                            |
|                                            |                                                              | Comment Box                                                                                   |                                                              |
|                                            |                                                              | Add More                                                                                      | ß                                                            |
|                                            |                                                              | Extensit                                                                                      | Activate Windows<br>Go to Settings to activate Windows.      |
| ー ノ Type here to se                        | arch O 🖽 💽 🥫 🚖 🧔 🏘 🌫 🕯                                       | 00 🔟                                                                                          |                                                              |

The Supervisory Authority can also view the number of closed applications under the "**Closed Application**" tab under Action column.

| e-Deputation<br>(Online Deputation Module) |                                 | 4.5             | nlications Donding at Officer |                            |                     | Closed Application |             |    |  |
|--------------------------------------------|---------------------------------|-----------------|-------------------------------|----------------------------|---------------------|--------------------|-------------|----|--|
|                                            | Applications Pending at Officer |                 |                               |                            | Closed Applications |                    |             |    |  |
| 🚺 Arun kumar singh 🗸                       | Show 10 v entries               |                 |                               |                            |                     | Search:            |             |    |  |
| Deputation Application                     | Sl.No.                          | Application No. | 🛊 Officer's Name              | A Nature of vacancy        | Circular End Date   | Pending From Date  | ¢ Action    | ¢  |  |
| 🚰 Application status                       |                                 |                 |                               | No data available in table |                     |                    |             |    |  |
| Saved Draft<br>Applications                | Showing 0 to 0 of 0 entries     |                 |                               |                            |                     |                    | Previous Ne | xt |  |
| • Track Application                        |                                 |                 |                               |                            |                     |                    |             |    |  |
| 🛃 Inbox                                    |                                 |                 |                               |                            |                     |                    |             |    |  |
| About e-Deputation                         |                                 |                 |                               |                            |                     |                    |             |    |  |
| FAQ/ Help Guide                            |                                 |                 |                               |                            |                     |                    |             |    |  |
| Contact Us                                 |                                 |                 |                               |                            |                     |                    |             |    |  |
|                                            |                                 |                 |                               |                            |                     |                    |             |    |  |
|                                            |                                 |                 |                               |                            |                     |                    |             |    |  |
|                                            |                                 |                 |                               |                            |                     |                    |             |    |  |

#### 7. CONTACT US

For any support or query, Users (officers) may send email at support.irsdepportal@incometax.gov.in